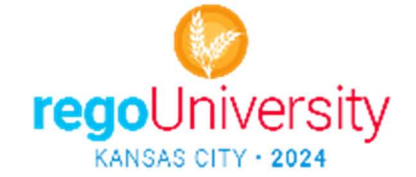

# The Art of Annual Planning – Group Exercise Instructions Your Group: (See PowerPoint for login credentials)

# PART A: Prioritize Your Portfolios (One group of no more than 3 people for each Roadmap above)

 Login to the lab server: bit.ly/RegoU\_Art2024 (case sensitive) (<u>https://clarity-bat.regoconsulting.moventus.com/pm</u> or use QR code on the Powerpoint)

## Instructions for Roadmap prioritization and balancing exercise (Please read thoroughly first)

| Open the Roadmap designated for your group (above in header)                                                                                                    | Roadmaps     Select all Deselect all   Last     Group By   Group By     Roadmap Name *   Starred   Author *     Toronto Group 1   Administrator, Clarity   Jun 5, 2024     Toronto Group 2   Administrator, Clarity   Jun 4, 2024 |
|----------------------------------------------------------------------------------------------------|----------------------------------------------------------------------------------------------------|
| From the Scenario menu, select the<br>"Portfolio Prioritization" Scenario<br>From the View menu, select the "Portfolio<br>Prioritization View"<br>(Suggested to keep widgets off for now)              | Roadmap Items Conversations Properties   Scenario Portfolio Prioritization POR • •   Portfolio Prioritization POR • • •                                                                                                    |
| In the "Order" column, click the "3 line"<br>menu and select "Recalculate Order from<br>Sort"<br>(If you accidentally re-sort by Order at this<br>point, just re-select the View and it will<br>reset) | Order ■ III       Pin Column                                                                                                    |
| Select the Order value in all rows, then<br>Copy/Paste them into the Rank column                                                                                                    | Order Rank   Total   III   2   3   3   4                                                                                                    |
| Sort by the Order column, then in the <u>View</u><br>menu, SAVE AS " <date> Initial Ranking"</date>                                                                                                    | Order ↑ = d > ? = iii = e View.   Total SAVE VIEW   X View *   01Nov2023 Initial Ranking     Cancel                                                                                                    |

#### Prioritize your portfolio:

- 1. From the <u>Scenario</u> menu, Scenario Save As "<date> Initial Ranking"
- 2. Ensure all "High" & "Incumbent" investments are IN PLAN first
- 3. Drag items to adjust Order of High tier (projects before ideas, placed with like incumbents)
- 4. Make any other manual adjustments to order as your group deems appropriate
- 5. From the <u>Scenario</u> menu, Scenario Save As "<date> Optimized Ranking"
- 6. Scenario, Manage Set this new plan as the Plan Of Record (\*REQUIRED FOR PART B TO WORK\*)
- 7. Begin Part B below, then proceed to step 8
- 8. Make strategic adjustments to "In Plan" items, based on guidance from EPMO Process Governance
- 9. Get as many Investments as possible "In Plan" without violating constraints TIP: Start with fixing Role constraints, then Financials, then Targets
- 10. Make any appropriate adjustments to Order (based on new IN/OUT of Plan groupings)
- 11. Scenario, Save As "<date> Ranked Baseline"
- 12. Scenario, Manage Set this new plan as the Plan Of Record and Baseline

## Part B: Perform Combined Portfolio Waterline Planning

(Use a 3<sup>rd</sup> person/laptop to act as the EPMO Process Governance, using either assigned login)

| Open the Roadmap GROUP for your                                                                       | Roadmaps                           |                        |  |
|----------------------------------------------------------------------------------------------------|------------------------------------|------------------------|--|
| designated groups, as shown at right.                                                                 | Vew Roadmap                        |                        |  |
| Click "Select Roadmaps", and import                                                                   | Select all Deselect all            |                        |  |
| the two Roadmaps you prioritized in                                                                   | Group By                           |                        |  |
| Part A.                                                                                               | Roadmap Name *                     | Starred Author *       |  |
|                                                                                                    | Toronto_Groups 1 & 2               | Administrator, Clarity |  |
| Select view "Portfolio Exercise Part B"                                                               | View Portfolio Exercise Part B Sav | re 🔗 🗱                 |  |
| Ensure Widgets are on, and "Filter                                                                    | Manage widgets 💽 Filter Widgets 🗙  |                        |  |
| Widgets" is turned On                                                                                 |                                    |                        |  |
| Tip: Filter items by "Roadmap" to review the impact of each respective portfolio.                     |                                    |                        |  |
| Advise the respective Portfolio group leaders of the changes needed to meet the business constraints. |                                    |                        |  |
| Refresh as appropriate until constraints are met or time expires.                                     |                                    |                        |  |

#### **Business Rules for Constraint Planning**

- High Tier items must be In Plan if they are "Required" or "Top Choice" Incumbents
- Final Plan must be within +/- 10% of Capex and Opex Targets
- Must not exceed Target Allocations for key constrained Resource Roles
- May offset constrained Resource Role Allocations with External Resources which will correspond with +\$100k Opex for every 500hrs of Allocation to External Resources
- CANNOT offset constrained Resource Roles with External Resources for the High Tier
- In-Flight items may be cancelled or delayed (moved out of Plan), UNLESS they are "Required" or "Top Choice" (i.e., Mid Tier Only)
- Portfolio Balance/Mix must meet Targets stated by Leadership Team:
  - At least 10% of total spend allocated to any combination of Cost Reduction and Cost Avoidance
  - At least \$28MM of total spend allocated toward Business Growth
  - No one person should be Manager for more than 5 "In Plan" Investments